#### Cordial saludo

#### Apreciados estudiantes

Es necesario tener en cuenta la siguiente información para solicitud de sustentación final y graduación:

### 1. SUSTENTACIÓN PRIVADA

#### Tiempo del trámite: un mes aproximadamente

- 4 Acuerdo de Comité Curricular por el cual se aprobó el proyecto de grado
- 1 ejemplar del trabajo de grado al correo electrónico institucional <u>cicagrarias@udenar.edu.co</u> (formato Word). Nota: El documento final deben tener la estructura solicitada por biblioteca (Ver Anexo).
- Oficio dirigido al Comité Curricular de las Maestrías adscritas al CICA, solicitando fecha de sustentación privada y revisión de documento final, este debe firmarse por el asesor y el estudiante.
- Anexar Recibos de pago (renovación de matrícula o titulación exitosa cuando sea el caso, inscripción trabajo de grado o excedentes de inscripción, recibo de paz y salvo académico). Estos recibos los debe generar en el siguiente link: <u>http://ci.udenar.edu.co/recibos\_viis/default.aspx</u>
- Nota: el recibo de excedente se debe solicitar al correo postgradosmatriculasviis@udenar.edu.co
- Paz y salvo académico (solicitarlo en Ocara <u>ÚNICAMENTE</u> con el recibo de pago al correo <u>asesoria7ocara@udenar.edu.co</u>).
- Paz y salvo financiero (solicitarlo en tesorería VIIS al correo (postgradosmatriculasviis@udenar.edu.co).
- 4 Certificado de aprobación del curso de inglés B1 o calificación del examen aprobado.

## 2. SUSTENTACIÓN PÚBLICA.

- 1 ejemplar del trabajo de grado al correo electrónico institucional <u>cicagrarias@udenar.edu.co</u> (formato Word).
- Oficio jurado delegado en el cual se certifique que se cumplieron los cambios y observaciones solicitados en la sustentación privada.
- Oficio dirigido al Comité Curricular de las Maestrías adscritas al CICA, solicitando fecha de sustentación pública, este debe firmarse por el asesor y el estudiante.

## 3. GRADUACIÓN

# Para solicitar grado ante Ocara: tener en cuenta el cronograma de actividades de las Ceremonias de Grado que genera la Universidad.

- 4 Se debe subir a la plataforma Spines en la siguiente documentación:
- 4 Cédula ampliada al 150%
- Recibo de pago original. Este recibo lo debe generar en el siguiente link: <u>http://ci.udenar.edu.co/recibos viis/default.aspx</u>
- 4 Pasos para ingresar al formulario de grado

Se debe ingresar al link: <u>http://sapiens.udenar.edu.co:4000/</u>, con el número de cédula. Si no puede ingresar con el número de identificación, dar clic en ¿Olvidó su Contraseña?